## **CONNECTING THE METAPACE S-2 VIA BLUETOOTH** (IPAD, PC, MOBILE PHONE, ETC.)

In order to connect the Metapace S-2 with a Bluetooth device, please follow the steps below:

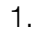

## 

Enter Setup

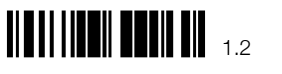

**Restore Default Settings** 

Set the scanner to Bluetooth HID (German Layout)

Interface Settings : Bluetooth HID

2.

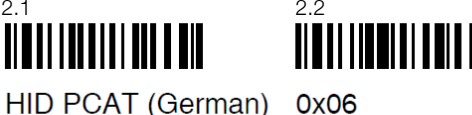

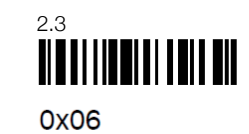

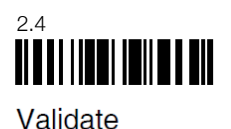

HID PCAT (German) 0x06

Update

З. Tell the scanner that there is no preset Bluetooth PIN, but that random PIN will be generated during the connection process:

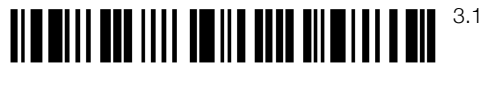

Enter Setup

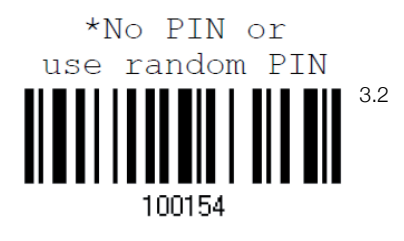

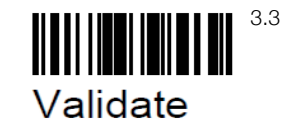

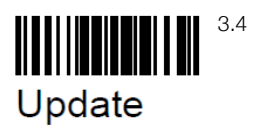

## METAPACE

The host should now be able to find the scanner. Please connect the scanner with the host now. The host should display a 4-character PIN. Please scan the barcodes below to enter the PIN.

Enter PIN Code in Decimal ...

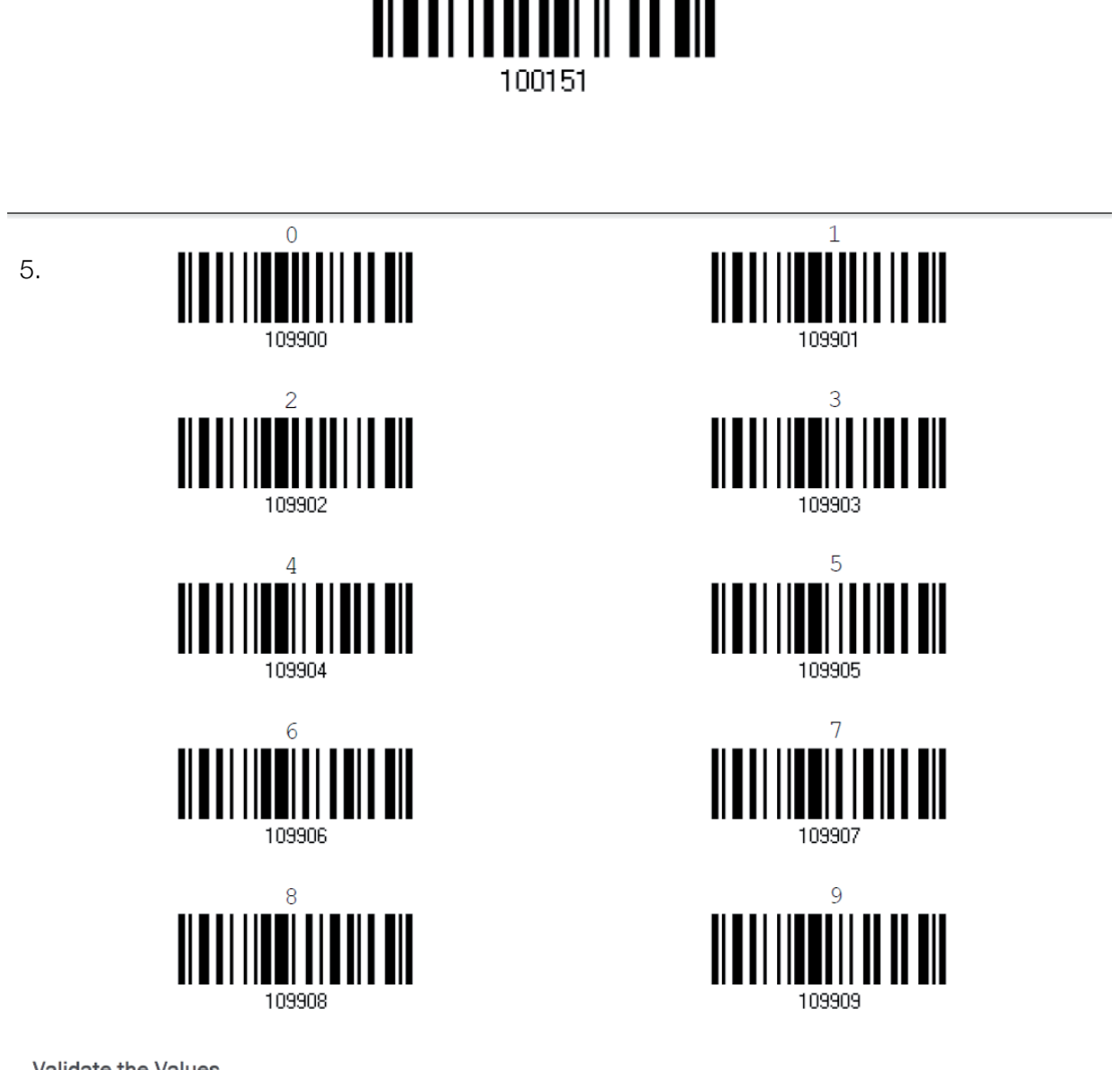

Validate the Values

6.

4.

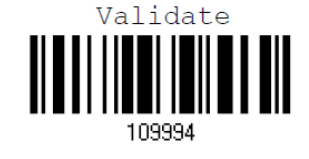

The configuration process is complete. The scanner and host device are connected.

METAPACE